## SECRETARIA DE PÓS-GRADUAÇÃO - CAMPUS DIADEMA ORIENTAÇÕES PARA SOLICITAÇÃO DE LICENÇA MATERNIDADE

A solicitação deve ser realizada por peticionamento via sistema SEI, conforme segue:

1- O discente deverá solicitar acesso ao SEI clicando em **Me cadastrar como usuário externo** no link a seguir - NÃO é necessário encaminhar nenhum documento, apenas enviar email à Secretaria do Programa informando a realização do cadastro e solicitando a liberação do acesso. https://portalsei.unifesp.br/usuario-externo

Caso já tenha acesso ao SEI como usuário externo, não é necessário fazer um novo cadastro. Se não se lembrar dos dados cadastrados anteriormente, clique em **Já estou cadastrado** e **Esqueci minha senha**.

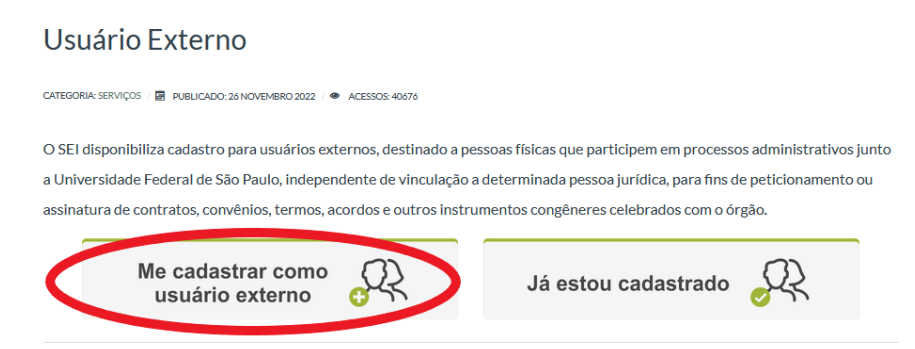

2- Após receber a confirmação de liberação do acesso, deverá acessar o mesmo link, clicar em Já
 estou cadastrado e fazer login com os dados informados no momento do cadastro.

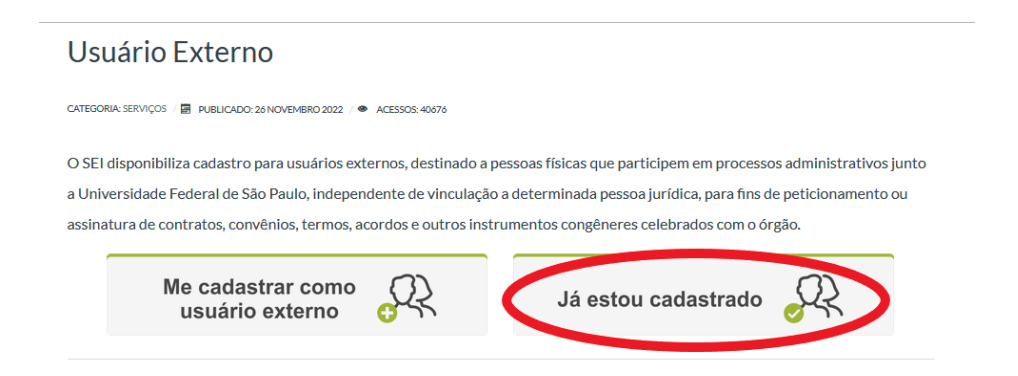

3- Selecionar Peticionamento - Processo Novo.

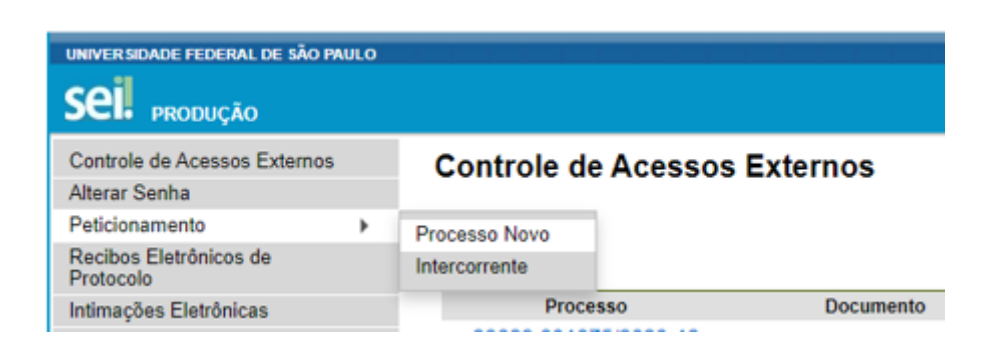

٦

**Tipo de processo:** Selecionar o tipo de solicitação, conforme a seguinte identificação:

PROPGPQ:: REQUERIMENTO PARA ABERTURA DE PROCESSO ACADÊMICO

## **Especificação:** Licença Maternidade + Nome da aluna

Cidade: DIA - PPG - Sigla do programa em que está matriculado/irá se matricular.

Tipo de Processo: PROPGPQ:: REQUERIMENTO PARA ABERTURA DE PROCESSO ACADÊMICO

| Orientações sobre o Tipo de Processo<br>Requerimento de: Rematrícula / Recadastramento fora de prazo; Reversão de cancelamento de matrícula; Outro    |  |  |  |  |
|----------------------------------------------------------------------------------------------------|--|--|--|--|
| Formulário de Peticionamento   Especificação (resumo limitado a 50 caracteres):   Licença Maternidade - Maria da Silva   Cidade: ?   DIA - PPG -    V |  |  |  |  |

4- Documento Principal: Clicar no documento para que ele abra para edição.

Preencher os dados do requerente.

**Tipo de requerimento:** Preencher o campo **Outro** com: Licença Maternidade. A seguir, informar quais documentos está anexando ao processo.

Caso tenha dúvidas com relação ao preenchimento, entre em contato com a secretaria do programa.

| O(A) requerente acima identificado(a) vem requerer: |  |  |  |  |  |  |
|-----------------------------------------------------|--|--|--|--|--|--|
|                                                     |  |  |  |  |  |  |

| Assinale<br>o item na linha<br>correspondente<br>ao requerimento                                          | Tipo de requerimento                                                                                                    |  |  |  |  |
|----------------------------------------------------------------------------------------------------|----------------------------------------------------------------------------------------------------|--|--|--|--|
|                                                                                                    | Rematrícula / Recadastramento fora de prazo                                                                                                    |  |  |  |  |
|                                                                                                    | Reversão de cancelamento de matrícula                                                                                                    |  |  |  |  |
|                                                                                                    | Outro: Licença Maternidade                                                                                                    |  |  |  |  |
| Justificativa<br>(informar na linha abaixo justificativas e/ou argumentos para fundamentar a solicitação) |                                                                                                    |  |  |  |  |
| Do                                                                                                    | cumentos comprobatórios / complementares anexos para subsidiar a análise do requerimento<br>(informar na linha abaixo qual(is) documento(s) está anexando ao processo) |  |  |  |  |
| Atestado médico e Certidão de Nascimento.                                                                 |                                                                                                    |  |  |  |  |

Após preencher o documento principal, clique em **Salvar** antes de fechar a janela.

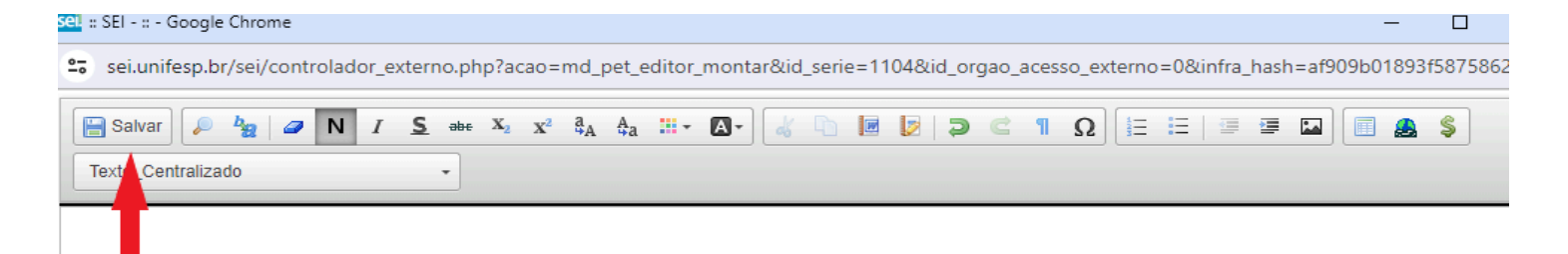

## 5- Anexe a certidão de nascimento da criança e o atestado médico em formato PDF em Documentos Complementares.

Atenção: O atestado deve indicar o período de afastamento e deve conter carimbo, CRM e assinatura do médico. É possível anexar mais documentos, caso necessário.

| Documentos Complementares (100 Mb):<br>Escolher arquivo Atestado.pdf                              |                                                                                     |  |  |  |  |  |  |
|---------------------------------------------------------------------------------------------------|-------------------------------------------------------------------------------------|--|--|--|--|--|--|
| Tipo de Documento: 📀                                                                              | Complemento do Tipo de Documento: 🕜                                                 |  |  |  |  |  |  |
| Documento 🗸                                                                                       | Atestado medico                                                                     |  |  |  |  |  |  |
| Nível de Acesso: (?)Hipótese Legal: (?)RestritoInformação Pessoal (Art. 31 da Lei nº 12.527/2011) |                                                                                     |  |  |  |  |  |  |
| Formato: 🧿 🔿 Nato-digital 🖲 Digi                                                                  | talizado Conferência com o documento digitalizado:<br>Documento Original  Adicionar |  |  |  |  |  |  |

6- Verifique se todos os documentos necessários constam na relação de documentos anexados e clique em **Peticionar**.

| cumentos Complementares (<br>scolher arquivo Nenhum ar<br>o de Documento: (?)                                                                             | (100 Mb):<br>rquivo escolhido<br>Comple | emento do 1 | lipo de Documento: 🧿                |                    |              |            |        |  |
|----------------------------------------------------------------------------------------------------|-----------------------------------------|-------------|-------------------------------------|--------------------|--------------|------------|--------|--|
| Nível de Acesso: ⑦ Hipótese Legal: ⑦<br>Restrito Informação Pessoal (Art. 31 da Lei nº 12.527/2011)<br>Formato: ⑦ O Nato-digital O Digitalizado Adicionar |                                         |             |                                     |                    |              |            |        |  |
| Nome do Arquivo                                                                                                    | Data                                    | Tamanho     | Documento                           | Nível de<br>Acesso | Formato      | Ações      |        |  |
| ertidão de nascimento.pdf                                                                                                    | 08/03/2024<br>11:05:17                  | 99.83 Kb    | Documento Certidão de<br>Nascimento | Restrito           | Nato-digital | ×          |        |  |
| testado.pdf                                                                                                    | 08/03/2024<br>11:04:34                  | 99.83 Kb    | Documento Atestado médico           | Restrito           | Nato-digital | ×          |        |  |
| 1                                                                                                    |                                         |             |                                     |                    | -            | Peticionar | <br>][ |  |

ATENÇÃO: todos os campos devem ser preenchidos e todos os documentos exigidos devem ser anexados. Caso o processo seja aberto com informações ou documentos incompletos, será necessário abrir um novo processo com o preenchimento correto e contendo todos os documentos. **7-** Insira o cargo (usuário externo) e a senha de acesso ao SEI na janela que irá abrir. A seguir, clique em **assinar** para concluir o peticionamento.

| - Concluir Peticionamento - Assinatura Eletrônica :: - Google Chrome                                                                                                    | - 0                                                                                                    |
|----------------------------------------------------------------------------------------------------|----------------------------------------------------------------------------------------------------|
| i.unifesp.br/sei/controlador_externo.php?id_tipo_procedimento                                                                                                    | =117&acao=peticionamento_usuario_externo_co                                                                                                    |
| ncluir Peticionamento - Assinatura Eletrô                                                                                                    | nica                                                                                                    |
|                                                                                                    | Assinar Feghar                                                                                                    |
| ifirmação de sua senha de acesso iniciará o peticionamento e importa na<br>isso eletrônico, além do disposto no credenciamento prévio, e na assinatu<br>iutênticos os digitalizados, sendo responsável civil, penal e administrativar<br>insabilidade: a conformidade entre os dados informados e os documentos<br>lizados até que decaia o direito de revisão dos atos praticados no process<br>juer tipo de conferência; a realização por meio eletrônico de todos os atos<br>no ou, por seu intermédio, com a entidade porventura representada; a ob<br>ados no dia e hora do recebimento pelo SEI, considerando-se tempestivo<br>o, considerado sempre o horário oficial de Brasília, independente do fuso f<br>a fim de verificar o recebimento de intimações eletrônicas. | aceitação dos termos e condições que regem o<br>ara dos documentos nato-digitais e declaração de que<br>mente pelo uso indevido. Ainda, são de sua exclusiva<br>; a conservação dos originais em papel de documentos<br>so, para que, caso solicitado, sejam apresentados para<br>e comunicações processuais com o próprio Usuário<br>servância de que os atos processuais se consideram<br>s os praticados até as 23h59min59s do último dia do<br>norário em que se encontre; a consulta periódica ao                                                                                                    |
| rio Externo:                                                                                                    |                                                                                                    |
|                                                                                                    |                                                                                                    |
| o/Função:                                                                                                    |                                                                                                    |
| ário Externo                                                                                                    | <ul> <li>Image: A set of the set of the</li></ul> |
| a de Acesso ao SEI:                                                                                                    |                                                                                                    |
|                                                                                                    |                                                                                                    |

Em Ações é possível visualizar o protocolo do peticionamento.

| Controle de Acessos<br>Externos     | Recibos Elet        | Recibos Eletrônicos de Protocolo |                                 |                        |                                 |  |  |
|-------------------------------------|---------------------|----------------------------------|---------------------------------|------------------------|---------------------------------|--|--|
| Alterar Senha                       |                     |                                  |                                 |                        | Pesquisar Fe <u>c</u> har       |  |  |
| Peticionamento                      | •                   |                                  |                                 |                        |                                 |  |  |
| Recibos Eletrônicos de<br>Protocolo | Início:             | Fim: T                           | ipo de Peticionamento:<br>Todos | ~                      |                                 |  |  |
| Intimações Eletrônicas              |                     |                                  |                                 |                        |                                 |  |  |
| Orientações para<br>Graduação       |                     |                                  |                                 |                        | Lista de Recibos (6 registros): |  |  |
| Pesquisa Pública                    | 🔶 Data e Horário    | Número do Processo               | Recibo                          | Tipo de Peticionamento | Ações                           |  |  |
|                                     | 04/10/2023 10:38:43 | 23089.031075/2023-18             | 1841760                         | Processo Novo          |                                 |  |  |

8- Após a conclusão do processo: O aluno deve enviar um email para o orientador e para a coordenação do programa (com cópia para o email da secretaria do programa), informando o número do processo gerado e solicitando assinatura no requerimento. Após as assinaturas, a secretaria dará os devidos encaminhamentos.

## Para uso exclusivo da Secretaria:

- Registrar o período de afastamento na Plataforma Sucupira
- Registrar o período de afastamento e número do processo SEI no SIIU Matrícula Única
- Registrar a prorrogação no SIIU até a data final registrada na Plataforma Sucupira
- Relacionar o processo aberto pela aluna ao processo SEI de mestrado/doutorado